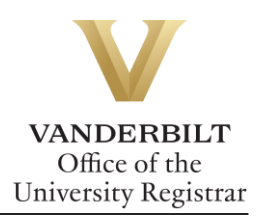

# YES User Guide: Graduation Confirmation Form

Please follow the instructions below to ensure that the information listed on your diploma and in the Commencement program is accurate. It is very important to click the **Save** button after you complete the form before exiting.

## Contents

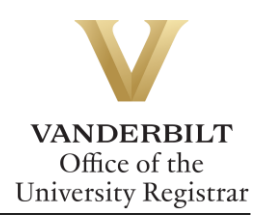

# Completing the Graduation Confirmation

1. On the student landing page, click Graduation.

| Academic Record              | 🔤 <u>Address Change</u> | Transfer Credit       |
|------------------------------|-------------------------|-----------------------|
| S Anchor Link                | SP Billing Portal       | Brightspace           |
| Course Eval Results          | Degree Audit            | S Direct Deposit      |
| DoreWays                     | S Financial Aid         | S Graduation          |
| 실 <u>Message Center (40)</u> | Mobile YES              | W MyAppVU             |
| Student Accounts             | Student Registration    | TR Transcript Request |
| Writing Studio Appt.         |                         |                       |
|                              |                         |                       |

If you are unable to log in, please report this issue to grad\_registrar@vanderbilt.edu.

2. Verify information on the home page. You may update your phone number via the Personal Information application if necessary.

| Student's Information | a                                                                              |      |
|-----------------------|--------------------------------------------------------------------------------|------|
| Date of Birth:        | Phone Number:                                                                  |      |
|                       | Gender:                                                                        |      |
|                       | Female                                                                         |      |
| Email:                | Degree Expect Term:                                                            |      |
|                       | 2019 Summer                                                                    |      |
|                       | » Please use the Personal Information application to update your phone number. | Next |

3. Click Next.

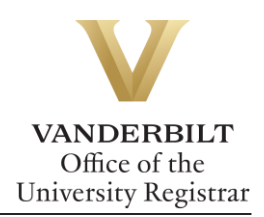

### **Full Legal Name**

If you want to make changes to your name and how it will show on your diploma and in the Commencement program, you may make these changes here.

| Last Name:       |   |
|------------------|---|
|                  | А |
| First Name:      |   |
|                  | А |
| Middle Name:     |   |
|                  | А |
| Suffix:          |   |
|                  | А |
| Full Legal Name: |   |
|                  |   |
|                  |   |
| Diploma Name:    |   |
|                  | А |
|                  |   |

- If you are making changes to your full legal name, you must complete a Name Change form and submit it along with any required documentation to the Office of the University Registrar. Except in cases of data entry error, forms must be accompanied by legal documentation (i.e., marriage license, birth certificate, or court order) to support the change. International students may supply a copy of their passport.
  - Hand-deliver: 110 21st Avenue South, Suite 110
  - Email: grad\_registrar@vanderbilt.edu
  - Mail: Office of the University Registrar

PMB 407701 Nashville, TN 37240-7701

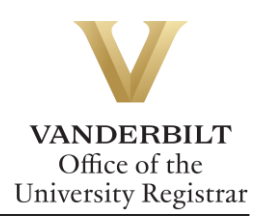

### Diploma Name

- Your name and how it appears on your diploma does have some flexibility.
  - You may initialize your first or middle name.
  - Nicknames are not permitted.
  - If you would like your name modified, please indicate this in the diploma name field. We will contact you if your request falls outside acceptable guidelines.
- You may insert accent marks by clicking on the accent mark box.

#### Name Pronunciation

• Click on Launch NameCoach to record.

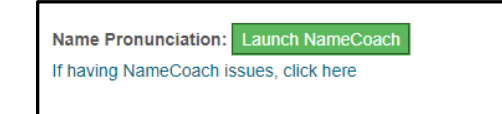

A new screen will open where you can type the phonetic spelling of your name and also record the pronunciation of your name. Click **Save** when complete.

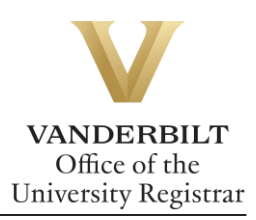

| First name                                                                  |                                                                                                    |
|-----------------------------------------------------------------------------|----------------------------------------------------------------------------------------------------|
|                                                                             |                                                                                                    |
| Last name                                                                   |                                                                                                    |
|                                                                             |                                                                                                    |
| Phonetic Spelling                                                           | g of your name                                                                                                    |
| Only use Legal                                                              | Name on Vanderbilt Record                                                                                                    |
| If you want to cla<br>them here:                                            | rify the pronouns that should be used when referring to you, enter                                                                                                    |
| (What's this?)                                                              |                                                                                                    |
| Example 1: "she                                                             | e, her, hers"; Example 2: "they, them, theirs"; Example 3: "ze, zir, zir                                                                                                    |
| Please audio reco<br>your school (e.g.,                                     | rd the pronunciation of the full name you wish to be called by others at<br>faculty, staff and graduation announcers).                                                                           |
| You can record yo recorder                                                  | ur name by having the NameCoach system call you, or by using the We                                                                                                    |
|                                                                             |                                                                                                    |
| Having trouble rec                                                          | ording?                                                                                                    |
| Having trouble rec<br>Web Recorder                                          | tording?                                                                                                    |
| <ul> <li>Having trouble rec</li> <li>Web Recorder</li> <li>Phone</li> </ul> | cording?                                                                                                    |
| Having trouble rec<br>Web Recorder<br>Phone                                 | cording?<br>Record your name using our web<br>audio recorder                                                                                                    |
| Having trouble rec<br>Web Recorder<br>Phone                                 | Record your name using our web<br>audio recorder<br>The prompt under the Record button will read                                                                                                 |
| Having trouble rec<br>Web Recorder<br>Phone                                 | Record your name using our web<br>audio recorder<br>The prompt under the Record button will read<br>'Ready', then 'Set' and finally, 'Record' - wait<br>for the 'Record' prompt before speaking. |
| Having trouble reco<br>Web Recorder<br>Phone                                | Record your name using our web<br>audio recorder<br>The prompt under the Record button will read<br>'Ready', then 'Set' and finally. 'Record' - wait<br>for the 'Record' prompt before speaking. |
| Having trouble reco<br>Web Recorder<br>Phone                                | Record your name using our web<br>audio recorder<br>The prompt under the Record button will read<br>'Ready', then 'Set' and finally, 'Record' - vait<br>for the 'Record' prompt before speaking. |
| Having trouble rec<br>Web Recorder<br>Phone                                 | Record your name using our web<br>audio recorder<br>The prompt under the Record button will read<br>'Ready', then 'Set' and finally, 'Record' - wait<br>for the 'Record' prompt before speaking. |

Click Next.

#### **Mailing Addresses**

On this screen you can make the following changes to your address:

- **Ceremony Information:** Address to mail information regarding the Commencement ceremony.
- **Diploma:** Address to mail your diploma (if you do not attend the ceremony).

Click Next.

#### **Home Information**

• Review/update the Home Country, Home City, and Home State listed. This information will be listed in the Commencement program.

Click Next.

### **Degree Information**

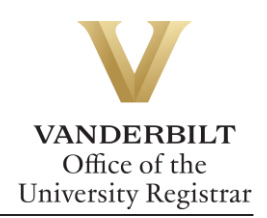

• Indicate whether you are planning to attend the Commencement and/or diploma ceremony for this degree.

If you are earning a Ph.D. and planning to attend the Commencement and/or diploma ceremonies:

**Hooding Information:** You may enter up to two hooders for the Ph.D. Hooding ceremony. Select whether your hooder is a faculty member of Vanderbilt or VUMC. Enter the hooder's name and email address.

**Dissertation/Thesis/Capstone Project Title:** Verify your dissertation title and report any discrepancies to grad\_registrar@vanderbilt.edu.

- Make sure all degree, major, and/or minor declarations are correct. If not, contact your school's Office of Academic Services.
- College Honors / Honor Societies / Departmental Honors
  - If your school offers College Honors, you may use this section to report the College Honors you are hoping to receive. Departmental Honors and Honors Societies will display as reported to the Office of the University Registrar by your school.

Click Save.

Please contact the YES Help Line at <u>yes@vanderbilt.edu</u> or 615-343-4306 if you have questions or need additional assistance.